# 网站报名、认证、投稿上传作品流程

## 【网站上传】

在电脑上输入网址 http://1xianxian.cn 进入首页,点击右上角注册按钮,填写注册信息,注册成功后,可以回首页浏览作品并投票了。如果要上传作品,把鼠标挪至会员中心,点击我的中心——鼠标挪到认证——点击中国好创意大赛认证。

填写完认证信息后,即可投稿上传作品。

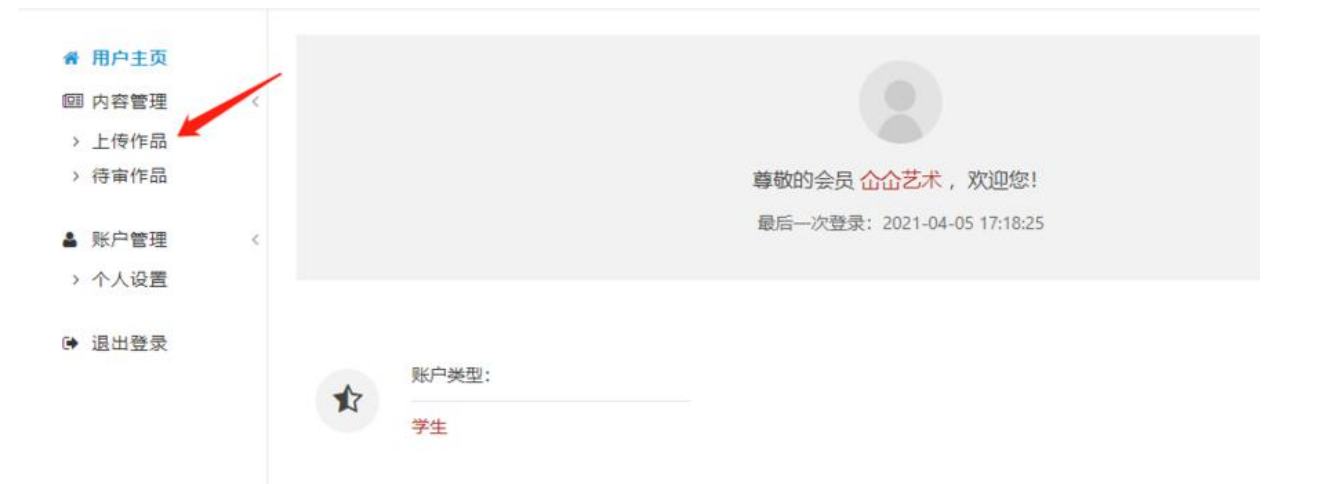

#### 点选相应组别,点击发布内容。

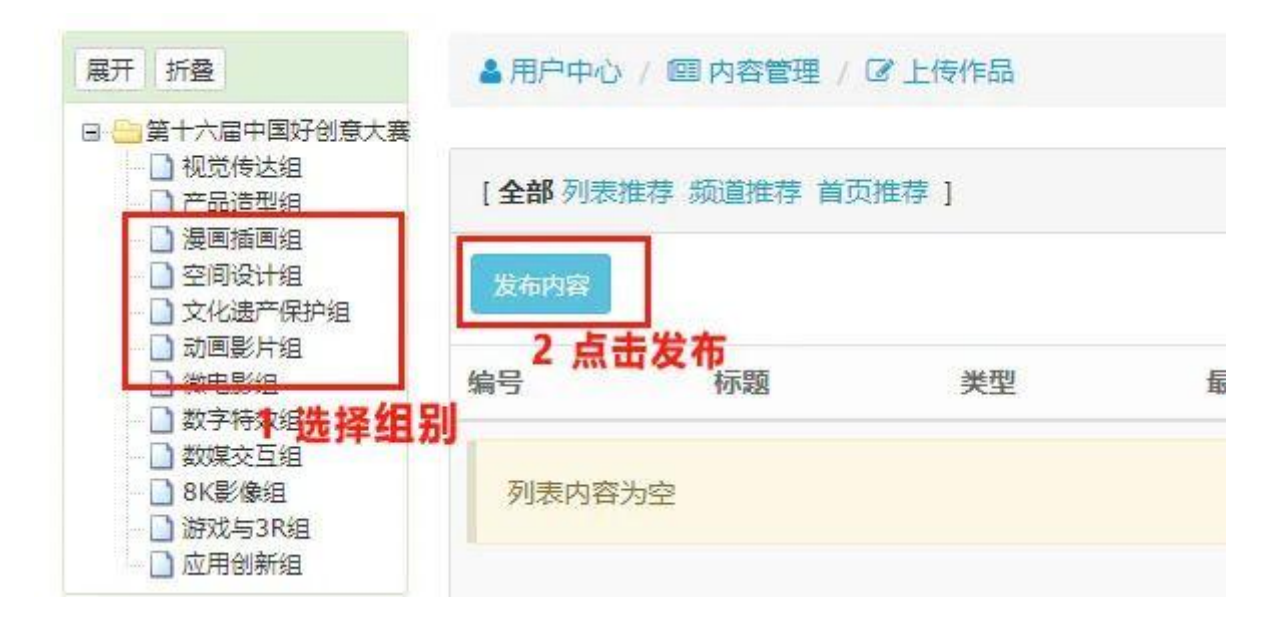

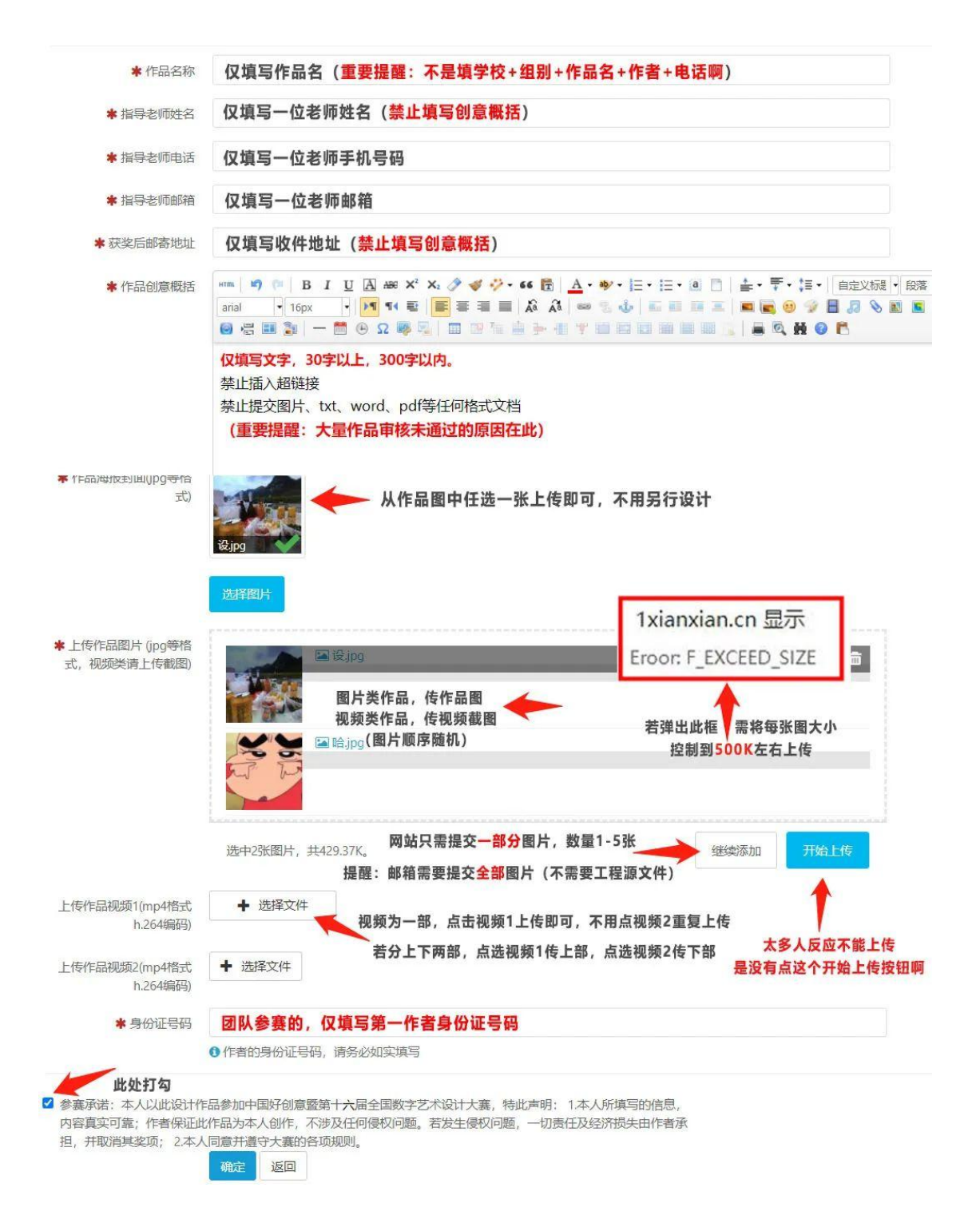

## 提交的参赛作品会在<mark>待审作品</mark>栏目看到

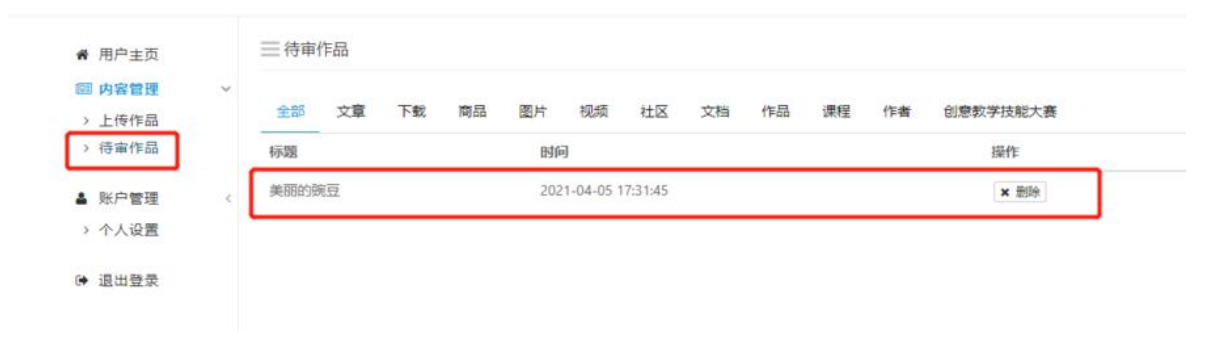

#### 此时平台审核员会在后台审核作品资料

如果待审作品以及上传作品两个栏目里都没有发现自己的参赛作品, 是因为审核发现该作品信息漏填、错填,被直接拒绝通过了。请参赛 者仔细阅读大赛简章的提交要求再次选择组别发布内容,正确填写全 部资料提交上传即可。

| 展开 折叠                                                                                                    | ▲用户中心                        | > / ஊ内容管理 / ピュ | 传作品 |                  |    |     |          |  |
|----------------------------------------------------------------------------------------------------|------------------------------|----------------|-----|------------------|----|-----|----------|--|
| <ul> <li>算十五篇中国好创意大選</li> <li>静态设计作品类</li> <li>动态现现作品类</li> <li>交互体验作品类</li> <li>致互体验作品类</li> <li>融合创新作品类</li> <li>新闻奠事</li> </ul> | [全部 列表推荐 须道推荐 首页推荐 ]<br>发布内容 |                |     |                  |    | 清輸入 | 诸编入关键字 搜 |  |
|                                                                                                    | 编号                           | 标题             | 类型  | 最后更新             | 状态 | 浏览  | 操作       |  |
|                                                                                                    | 33386                        | 美丽的豌豆          | 主题  | 2021-04-05 17:35 | 正常 | 0   | 编辑删除     |  |

电脑上回到首页,可搜索查看到自己的参赛作品。

## 【邮箱上传】

#### 学校统一报名邮箱: 3588896617@gg.com

请各位指导老师统一将学生的参赛作品、申请表承诺函、设计说明、

参赛信息汇总表(指导老师汇总)发送至邮箱。

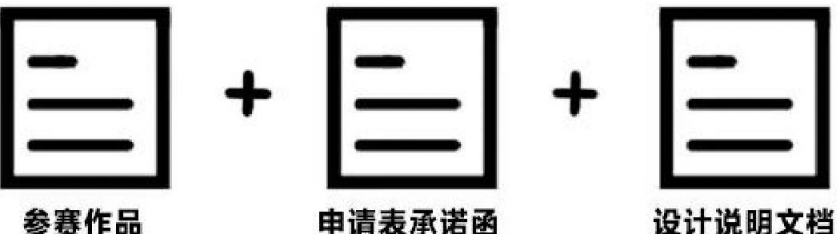

参赛作品

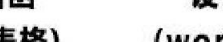

(图片jpg格式/视频mp4格式)(Excel电子表格) (word或ppt文档)

将参赛作品与申请表承诺函和设计说明文档放在一个文件夹内,

注意: 不需要提交工程源文件

将文件夹命名为:学校+组别(12个小组之一)+作品名+作者+电话。 团队参赛注意: 文件夹命名作者及电话只需填写第一作者姓名及电话。 投稿多个作品的,应建立多个文件夹,切勿全部放在一个文件夹里。 将文件夹压缩为RAR或ZIP格式压缩包